## マイページ(一般向け)登録の手引

こちらは一般の方(日本アドラー心理学会非会員)向けの操作説明です。

こちらのマニュアルは印刷してご使用いただくか、PC で表示させながらスマホ等で操作いただきますと便利です。

▼利用登録

1. 当会の会員サイト https://mypage.japan-adler.org/ (以下、トップページ)にアクセスします。

| ログイン                 | マイページ登録フォーム                                                             |
|----------------------|-------------------------------------------------------------------------|
| ログインID               | <b>一般</b> の方は、こちらからマイページ登録を行ってく<br>ださい。                                 |
| パスワード                | ▲マイページの利用登録だけでは学会員にはなりません。学会員になるには、利用登録後、各種申請<br>「入会申請(会員登録)」から行ってください。 |
| バスワードを忘れた方はこちら       | 【学会員用】マイページ登録フォーム                                                       |
| ログイン                 | <b>学会員</b> の方は、こちらからマイページ登録を行って<br>ください。                                |
| ご利用にはマイページの利用登録が必要です | 込総会学術集会の申し込みの手引                                                         |
|                      |                                                                         |

「マイページ登録フォーム」をクリックしてください。

2.登録フォームに必要事項を入力します。

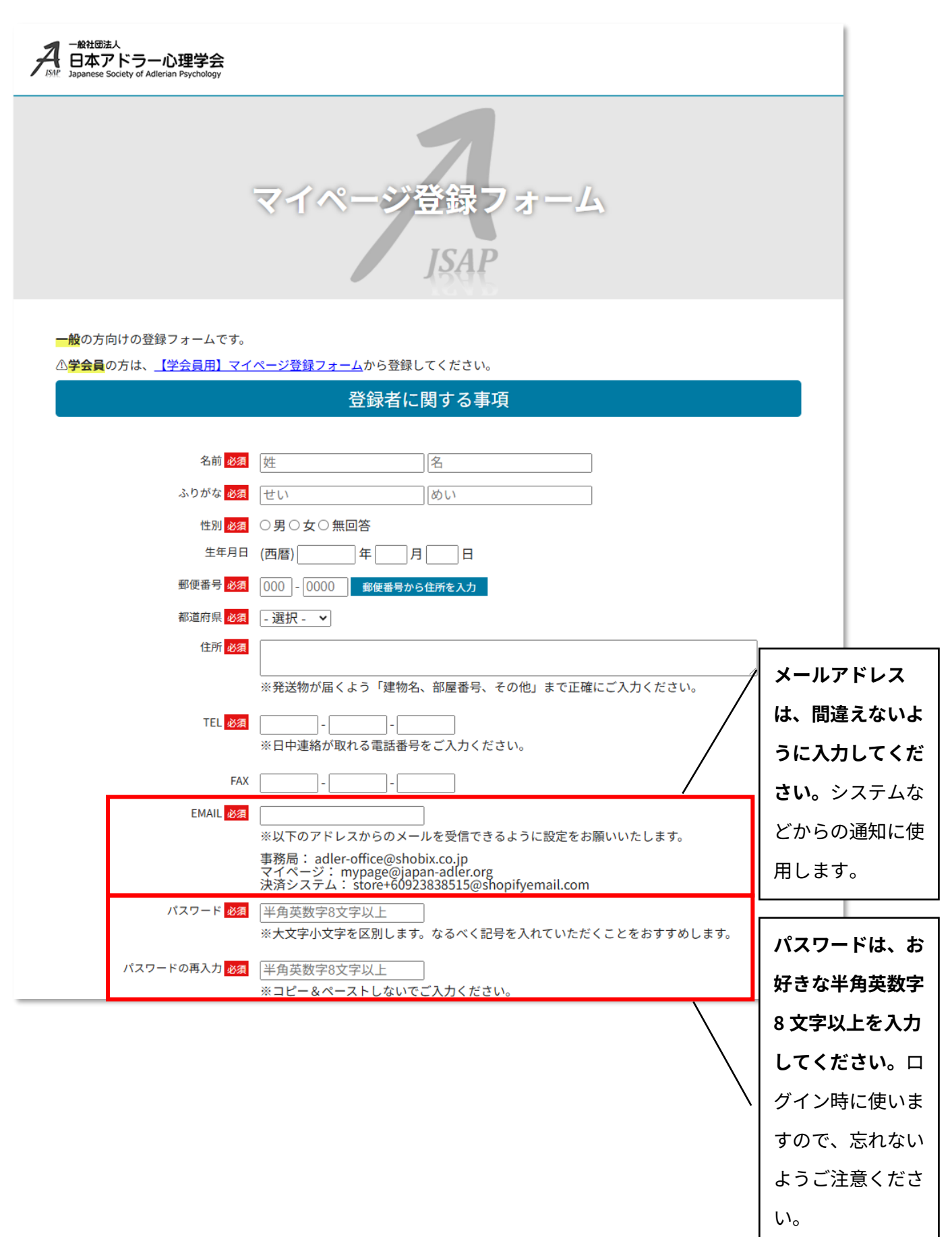

3.登録フォームの下部にあるプライバシーポリシーをお読みの上、よく理解し同意されましたら、「個人情報の扱いに同意する」をクリックしてチェックを入れてください。

必須項目を埋めていただけますと、「登録確認へ」ボタンがクリックできます。

| 個人情報の扱いに関する事項                                                                                                    |
|----------------------------------------------------------------------------------------------------|
| 個人情報の扱いについては <mark>プライバシーポリシー</mark> に従い管理致します。<br>登録には個人情報の扱いに同意頂く必要があります。<br>□ 個人情報の扱いに同意する                                                                        |
| 登録確認へ                                                                                                    |
| <u>一般社団法人 日本アドラー心理学会 事務局</u><br>本サイトに関するお問い合わせ: <u>adler-office@shobix.co.jp</u><br>(土日祝除く 9:00~17:00)<br><u>プライバシーポリシー</u>   <u>キャンセルポリシー</u>   <u>特定商取引法に基づく表記</u> |
| Copyright © 2024 日本アドラー心理学会 All rights reserved.                                                                                                    |

確認ページが表示されますので、内容に間違いがないかよく確認してください。特にメールアドレスの間違いが多くあります。ログインに必要になりますので、普段お使いのメールアドレスと一致するかもう一度よく確認してください。

問題ない場合は「登録」をクリックしてください。

間違いがある場合は「戻る」をクリックして、前の編集ページへ戻って修正してください。

| A<br>B<br>A<br>B<br>A<br>B<br>A<br>B<br>A<br>B<br>A<br>B<br>A<br>B<br>A<br>B<br>A<br>B<br>A<br>B | economic and the second second s |
|--------------------------------------------------------------------------------------------------|----------------------------------------------------------------------------------------------------|
|                                                                                                  | マイページ登録フォーム<br>JSAP                                                                                                    |
|                                                                                                  | 登録者に関する事項                                                                                                    |
|                                                                                                  |                                                                                                    |
| 名前 <mark>必須</mark>                                                                               | 柳瀬香                                                                                                    |
| ふりがな 必須                                                                                          | やなせ かおり                                                                                                    |
| 性別 必須                                                                                            | 女                                                                                                    |
| 王平月口                                                                                             | 137.24 0/01                                                                                                    |
| 都道府県必須                                                                                           | 東京都                                                                                                    |
| 住所 <mark>必須</mark>                                                                               | 文京区白山1-13-7<br>※発送物が届くよう「建物名、部屋番号、その他」まで正確にご入力ください。                                                                                                    |
| TEL <mark>必須</mark>                                                                              | 090 - 1234 - 5678<br>※日中連絡が取れる電話番号をご入力ください。                                                                                                    |
| FAX                                                                                              |                                                                                                    |
| EMAIL 必須                                                                                         | kaoriyanase@example.jp<br>※以下のアドレスからのメールを受信できるように設定をお願いいたします。                                                                                                    |
|                                                                                                  | 事務局: adler-office@shobix.co.jp<br>マイページ: mypage@iapan-adler.org<br>決済システム: store+60923838515@shopifyemail.com                                                                                                    |
|                                                                                                  | 個人情報の扱いに関する事項                                                                                                    |
|                                                                                                  | 個人情報の扱いについては <mark>プライバシーポリシー</mark> に従い管理致します。                                                                                                    |
|                                                                                                  | 登録には個人情報の扱いに同意頂く必要があります。                                                                                                    |
|                                                                                                  | ✓ 個人情報の扱いに同意する<br>                                                                                                    |
|                                                                                                  | 登録                                                                                                    |
|                                                                                                  |                                                                                                    |
|                                                                                                  | 「戻る」                                                                                                    |
|                                                                                                  |                                                                                                    |
|                                                                                                  |                                                                                                    |
|                                                                                                  |                                                                                                    |
|                                                                                                  | 一般社団法人日本アドラー心理学会 事務局<br>本サイトに関するお問い合わせ: <u>adler-office@shobix.co.jp</u>                                                                                                    |
|                                                                                                  | (土日祝除< 9:00~17:00)                                                                                                    |
|                                                                                                  | ノフィハンーボリシー   キャンセルボリシー   特定商取引法に基づく表記                                                                                                    |
|                                                                                                  |                                                                                                    |
|                                                                                                  | Copyright © 2024 日本アドラー心理学会 All rights reserved.                                                                                                    |

▼ログイン

- 1.登録したメールアドレス宛にログイン ID が記載されたメールが届きます。10 分以上待っても届かない場合はメールアドレスが間違っているか、迷惑メールフォルダに保存されている可能性があります。(メール アドレスの間違いがある場合は事務局 adler-office@shobix.co.jp までご連絡ください。)
- 2. トップページに戻り、ログインの部分で**メールに記載されているログイン ID** と**ご自身で決めたパスワード** を入力して「ログイン」をクリックしてください。

| ログインD<br>ログインID<br>パスワード<br>パスワードを忘れた方はこちら<br>ログイン<br>ご利用にはマイページの利用登録が必要です | アイベージ登録フォーム     ・     ・     ・     ・     ・     ・     ・     ・     ・     ・     ・     ・     ・     ・     ・     ・     ・     ・     ・     ・     ・     ・     ・     ・     ・     ・     ・     ・     ・     ・     ・     ・     ・     ・     ・     ・     ・     ・     ・     ・     ・     ・     ・     ・     ・     ・     ・     ・     ・     ・     ・     ・     ・     ・     ・     ・     ・     ・     ・     ・     ・     ・     ・     ・     ・     ・     ・     ・     ・     ・     ・     ・     ・     ・     ・     ・     ・     ・     ・     ・     ・     ・     ・     ・     ・     ・     ・     ・     ・     ・     ・     ・     ・     ・     ・     ・     ・     ・     ・     ・     ・     ・     ・     ・     ・     ・     ・     ・      ・      ・      ・      ・      ・      ・      ・      ・      ・      ・      ・      ・      ・      ・      ・      ・      ・      ・      ・      ・      ・      ・      ・      ・      ・      ・      ・      ・      ・      ・      ・      ・      ・      ・      ・      ・      ・      ・      ・      ・      ・      ・      ・      ・      ・      ・      ・      ・      ・      ・      ・      ・      ・      ・      ・      ・      ・      ・      ・      ・      ・      ・      ・      ・      ・      ・      ・      ・      ・      ・      ・      ・      ・      ・      ・      ・      ・      ・      ・      ・      ・      ・      ・      ・      ・      ・      ・      ・      ・      ・      ・      ・      ・      ・      ・      ・      ・      ・      ・      ・      ・      ・      ・      ・      ・      ・      ・      ・      ・      ・      ・      ・      ・      ・      ・      ・      ・      ・      ・      ・      ・      ・      ・      ・      ・      ・      ・      ・      ・      ・      ・      ・      ・      ・      ・      ・      ・      ・      ・      ・      ・      ・      ・      ・      ・      ・      ・      ・      ・      ・      ・      ・      ・      ・      ・      ・      ・      ・      ・      ・      ・      ・      ・      ・      ・      ・      ・      ・      ・      ・      ・      ・      ・      ・      ・      ・      ・      ・      ・      ・      ・      ・      ・      ・      ・      ・      ・      ・     ・      ・     ・     ・     ・     ・     ・     ・     ・     ・ |
|----------------------------------------------------------------------------|----------------------------------------------------------------------------------------------------|

3. マイページが表示されます。右上の会員種別の表記が「一般」となっていればそのまま利用可能です。

| - 般社団法人<br>日本アドラー心理学会<br>Japanese Society of Adlerian Psychology |                              | ログインID: (一般) 🕝<br>ログアウト     |
|------------------------------------------------------------------|------------------------------|-----------------------------|
|                                                                  | マイページ                        |                             |
| マイページ 総会学術集会 総会学術集<br>申込 申込済                                     | 会 主催講座 主催講座 後援等講座<br>申込  申込済 | 支払状況 各種申請 登録情報 ➡トップ<br>ページへ |
|                                                                  | お知らせ                         |                             |

1.マイページのメニューから「主催講座申込」をクリックします。

| - 総社団法人<br>日本アドラー心理学<br>Self Japanese Society of Adlerian Psych                                         | <b>祥会</b><br>ology                                                                  |                              |            | <b>ブインID: (一般)</b> (<br>ログアウト | 0 |
|----------------------------------------------------------------------------------------------------|-------------------------------------------------------------------------------------|------------------------------|------------|-------------------------------|---|
|                                                                                                    | ব-                                                                                  | イページ                         |            |                               |   |
| マイページ 総会学術集:<br>申込                                                                                      | 会 総会学術集会 主催講座<br>申込済 申込                                                             | 主催講座 後援等講座<br>申込済            | 支払状況 各利    | 重申請 登録情報 ➡トップ<br>ページへ         | - |
|                                                                                                    |                                                                                     | お知らせ                         |            |                               |   |
|                                                                                                    |                                                                                     | Ļ                            |            |                               |   |
| - MATERIAL<br>日本アドラー心理会<br>Japanese Society of Adlerian Psych                                           | 学会<br>ology                                                                         |                              |            | <b>ブインID: (一般)(</b><br>ログアウト  | C |
|                                                                                                    | 主催                                                                                  | 講座申込                         |            |                               |   |
| マイページ 総会学術集:<br>申込                                                                                      | 会 総会学術集会 主催講座<br>申込済 申込                                                             | 主催講座 後援等講座<br>申込済            | 支払状況 各種    | 重申請 登録情報 ➡トップ<br>ページへ         |   |
|                                                                                                    |                                                                                     | 講座一覧                         |            |                               |   |
| オンライン講座                                                                                                 |                                                                                     |                              |            |                               |   |
| 10<br>フライデーナイト・オンライン                                                                                    | ・セミナー 「アドラー心理学と日本語のよ                                                                | よもやま話」                       |            |                               |   |
| <ul> <li>JSAP有資格者更新ポイント対</li> <li>「JSAP有資格者」と「学会員<br/>ります。よくお確かめの上でお</li> <li>このサイトからのお申込みでい</li> </ul> | 象講座です。<br>」で申込ボタンが分かれています。「 <b>JSA</b><br>5申し込みください。<br>よ、参加費のお支払いは <b>クレジットカード</b> | AP有資格者 申込」ボタンでお<br>「決済となります。 | 申し込みいただいた場 | 合のみ「更新ポイント」の対象とな              |   |
| 講座種別                                                                                                    | オンライン (ライブ)                                                                         |                              |            |                               |   |
| 日時                                                                                                    | 視聴期間:2024年12月27日(金)21:00                                                            | 0~23:00                      |            |                               |   |
| 受講料<br>申込み期間<br>10月29日(火)12時から12月23                                                                     |                                                                                     | 一般申込                         |            |                               | _ |
| 更新                                                                                                    | ポイントを取得するには、会員であること<br>                                                             | とが必須です。また学会員にな               | ると会員価格で受講で | きます。                          |   |

2. 受講したい講座の内容をよくお読みいただき、「一般 申込」の青いボタンをクリックしてください。

|                                                                                                    |                                                     |                                                                                 | 主催                             | 崔講座                                          | 甲込                      |         |          |         |              |
|----------------------------------------------------------------------------------------------------|-----------------------------------------------------|---------------------------------------------------------------------------------|--------------------------------|----------------------------------------------|-------------------------|---------|----------|---------|--------------|
| マイページ 総                                                                                                    | 会学術集会<br>申込                                         | 総会学術集会<br>申込済                                                                   | 主催講座<br>申込                     | 主催講座<br>申込済                                  | 後援等講座                   | 支払状況    | 各種申請     | 登録情報    | ➡トップ<br>ページへ |
|                                                                                                    |                                                     |                                                                                 |                                | 講座一                                          | 覧                       |         |          |         |              |
| <ul> <li>フライデーナイト・:</li> <li>JSAP有資格者更新</li> <li>「JSAP有資格者」</li> <li>ります。よくお確か</li> <li>このサイトからの:</li> </ul> | オンライン・セ<br>ポイント対象調<br>と「学会員」で<br>かめの上でお申<br>お申込みでは、 | <mark>ミナー 「アドラー心</mark><br>連です。<br>:申込ボタンが分かれ<br>し込みください。<br>参加費のお支払いは <u>:</u> | 理学と日本語の<br>ています。「J!<br>クレジットカー | <mark>)よもやま話」</mark><br>SAP有資格者 申<br>ド決済となりま | <b>3込」ボタンでお申</b><br>こす。 | し込みいただい | いた場合のみ「」 | 更新ポイント」 | の対象とな        |
| 講座種別                                                                                                    | オ                                                   | ンライン(ライブ)                                                                       |                                |                                              |                         |         |          |         |              |
| 日時                                                                                                    | 視                                                   | 聴期間:2024年12月<br>般3.000円/学会目 2                                                   | 27日(金)21:                      | 00~23:00                                     |                         |         |          |         |              |
| 受講料<br>申込み期間<br>10月29日(火)12時                                                                                 | ー<br>から12月23日                                       | 般3,000円/学会員 2<br>(月) 23時まで                                                      | ,500円                          |                                              |                         |         |          | 1       |              |

申込内容が表示されますので、もう一度確認して「この内容で申し込む」をクリックしてください。申し
 込みをやめたい場合は「戻る」をクリックしてください。

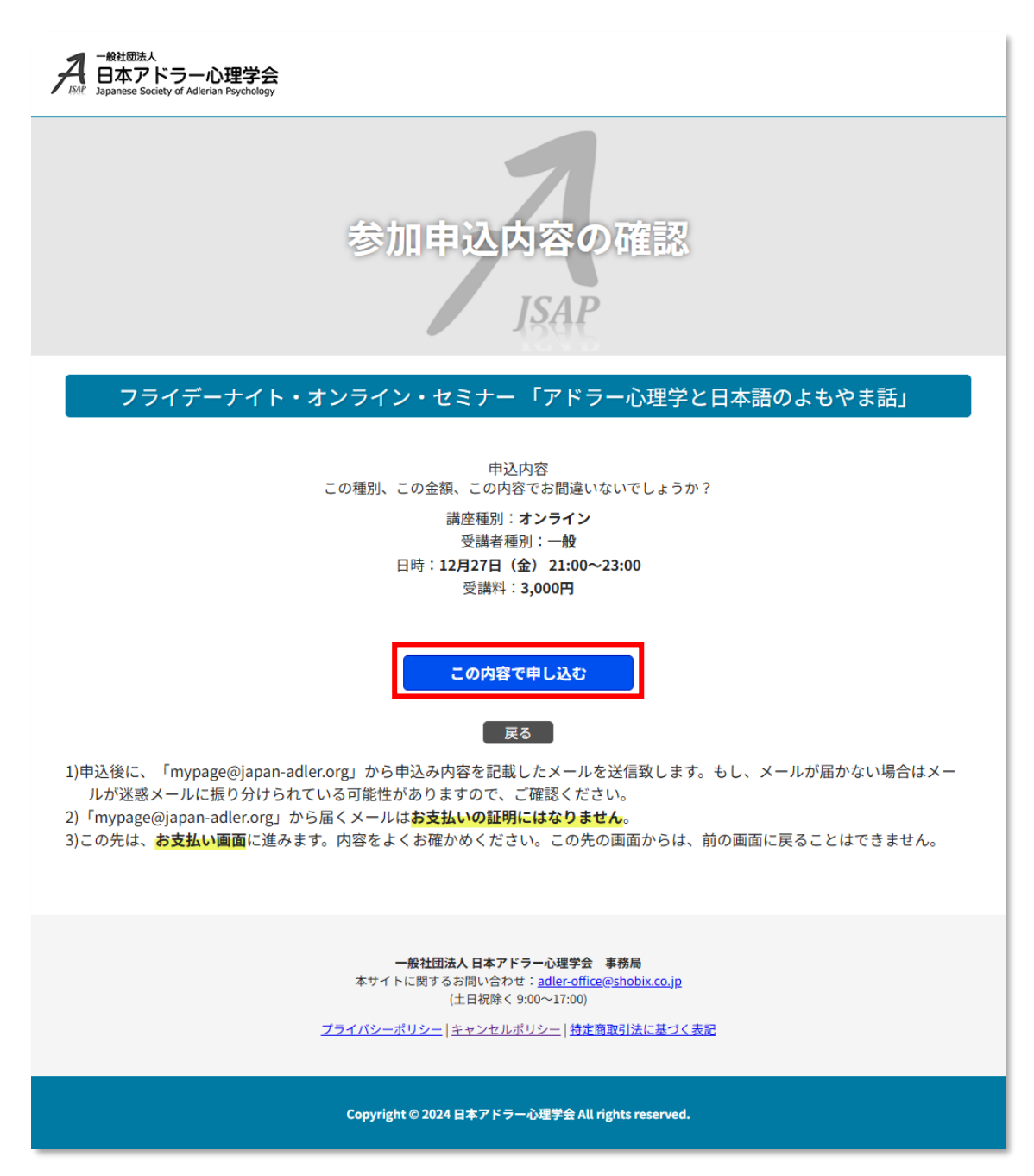

4. 確認メールが登録したメールアドレス宛に届きます。

また、参加費のお支払い画面が開きます。参加費をクレジットカードでお支払いの場合は「参加費支払 い」をクリックしてください。

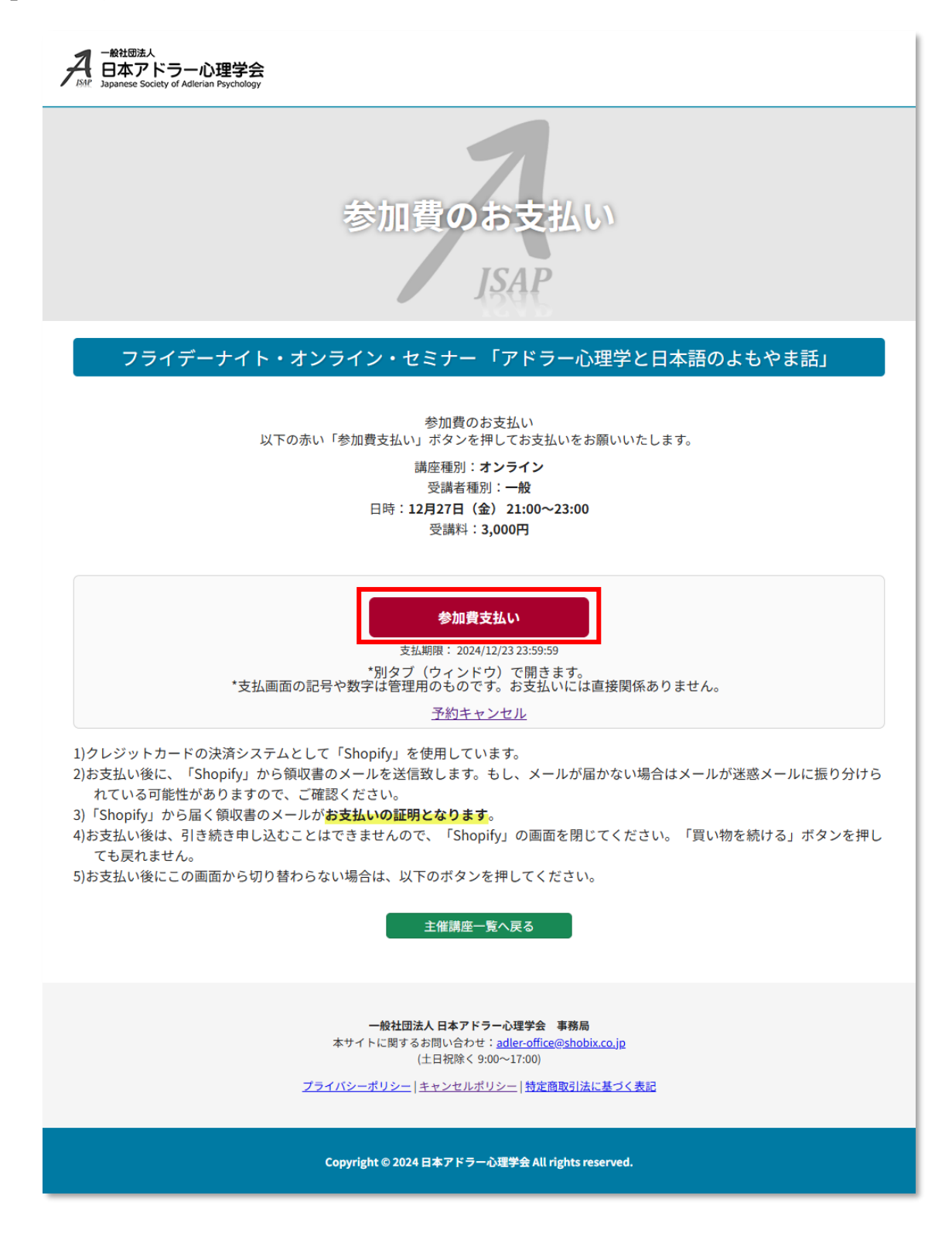

## 5.決算代行サービス(Shopify)のページが開きます。(通常は別タブで開きます) メールアドレス、クレジットカード、住所を入力し、「今すぐ支払う」をクリックしてください。 クレジットカード情報は、PCI DSS や ISMS 認証[ISO27001]を取得している決算代行サービス「Shopify」 が管理します。当会が把握することはございません。

なお、**URL は申込毎に異なるので共有はできません。**また、右側の商品名の下にある数字は支払いシステ ム用の連番です。マイページとは関係ありません。

| メールアドレス                       |           |   |             | 1                              |
|-------------------------------|-----------|---|-------------|--------------------------------|
| <b>お支払い</b><br>すべての取引は安全で、暗号化 | とされています。  |   | 合言          | † JPY ¥3,00                    |
| クレジットカード                      |           | в |             | メールアドレスは、間違え                   |
| カード番号                         |           | ۵ |             | ないように入力してくださ                   |
| 有効期限 (月/年)                    | セキュリティコード | ? |             | い。Shopify からの通知                |
| カードの名義人                       |           |   | $\setminus$ | (領収書など)に使用しま                   |
| -+                            |           |   |             | 9 o                            |
| <b>請水先往所</b><br>国/地域          |           | ~ | ۱           | 使用可能なクレジットカー                   |
|                               |           |   |             | ドは以下の通りです。                     |
|                               | 治(任息)     |   |             | • Visa                         |
| 郵便番号                          | 都道府県      | × |             | <ul> <li>Mastercard</li> </ul> |
| 市区町村                          |           |   |             | American Express               |
| 住所                            |           |   |             |                                |
| 建物名、部屋番号など (任意                | )         |   |             | <ul> <li>JCR</li> </ul>        |
|                               | ムナムナリス    |   |             |                                |
|                               | 今ずぐ支払う    |   |             |                                |

※サンプルため表示される内容が異なる場合があります

6.決済が終了したら、**Shopify のページを閉じてください**。「買い物を続ける」ボタンを押しても戻ることは できません。

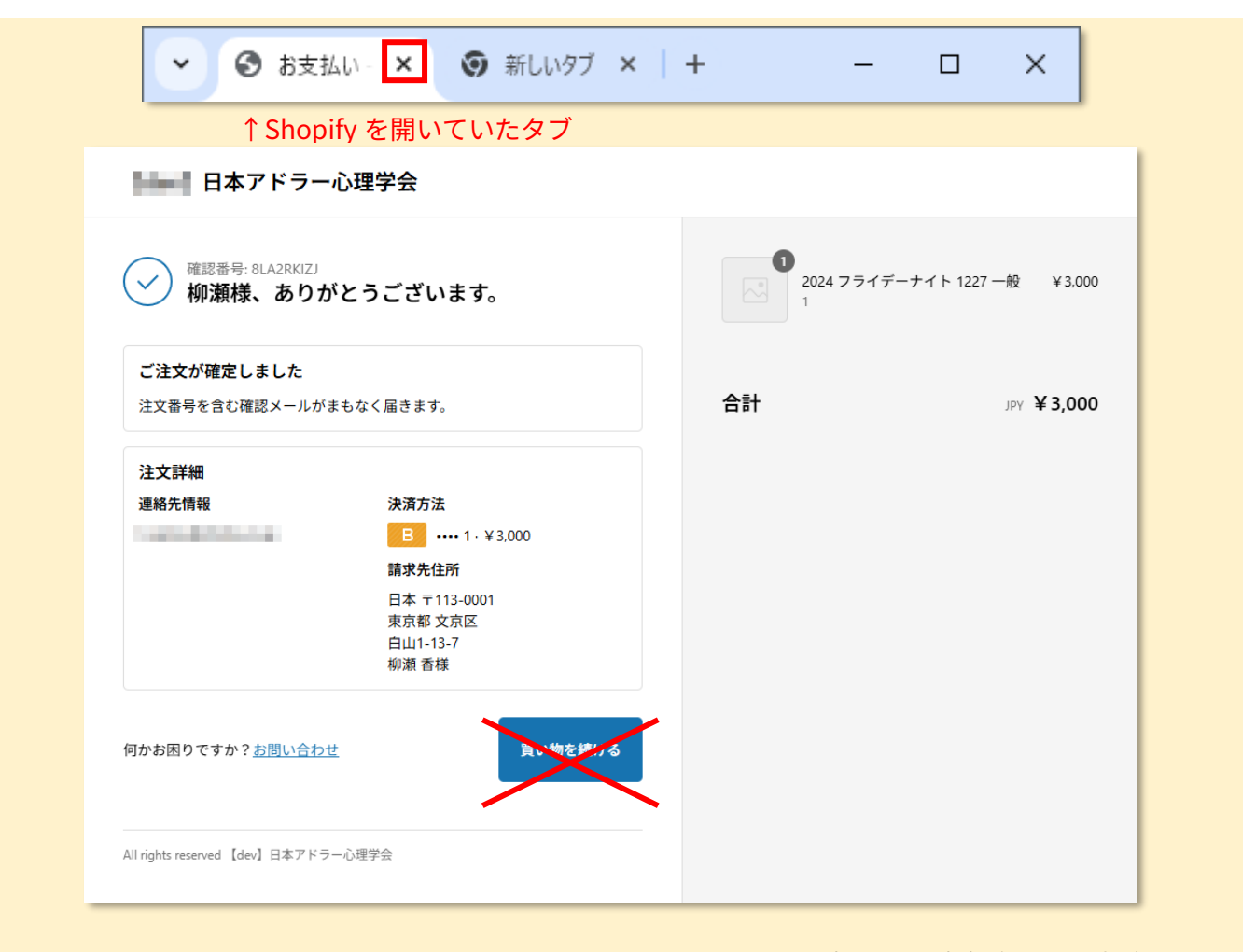

※サンプルため表示される内容が異なる場合があります

- 7. Shopify のページを閉じると主催講座申込画面に戻り、予約が反映されます。参加費のお支払い画面から切り替わらない場合は、「主催講座一覧へ戻る」をクリックしてください。
  - (例)参加費のお支払い画面のままの場合

|                                                                                                    | <sub>支払期限</sub> : 2024/12/23 2:<br>*別タブ(ウィンドウ)で<br>*支払画面の記号や数字は管理用のものです。お<br><u>予約キャンセル</u>                                                                                 | 3:59:59<br>開きます。<br>支払いには直接関係ありません。<br>-                            |
|----------------------------------------------------------------------------------------------------|----------------------------------------------------------------------------------------------------|---------------------------------------------------------------------|
| <ol> <li>クレジットカードの</li> <li>カレジットカードの</li> <li>お支払い後に、「Sł<br/>れている可能性が</li> <li>「Shopify」から届</li> <li>う「Shopify」から届く</li> <li>お支払い後は、引き<br/>ても戻れません。</li> <li>うち支払い後にこの画</li> </ol> | 決済システムとして「Shopify」を使用しています。<br>opify」から領収書のメールを送信致します。もし、<br>5りますので、ご確認ください。<br>: 領収書のメールが <b>お支払いの証明となります</b> 。<br>続き申し込むことはできませんので、「Shopify」の<br>面から切り替わらない場合は、以下のボタンを押し、 | メールが届かない場合はメールが迷惑メールに振り分けら<br>D画面を閉じてください。「買い物を続ける」ボタンを押し<br>てください。 |
|                                                                                                    | 主催講座一覧へ戻                                                                                                    | a                                                                   |
|                                                                                                    |                                                                                                    |                                                                     |
|                                                                                                    | $\downarrow$                                                                                                    |                                                                     |
|                                                                                                    |                                                                                                    |                                                                     |
| 4日本アドラール                                                                                                    | 理学会                                                                                                    | ログインID:                                                             |
| 999. Japanese Society of Adiena                                                                                                    | n rsychology                                                                                                    | ログアウト                                                               |
| マイページ 総会学                                                                                                    | 術集会 総会学術集会 主催講座 主催講座 後<br>込 申込済 申込 申込済                                                                                                    | <br>後援等講座 支払状況 各種申請 登録情報 ➡トップ<br>ページへ                               |
|                                                                                                    | <b>講</b> 应—暨                                                                                                    |                                                                     |
|                                                                                                    | ·····································                                                                                                    |                                                                     |
| オンライン講座                                                                                                    |                                                                                                    |                                                                     |
|                                                                                                    |                                                                                                    |                                                                     |
| <ul> <li>JSAP有資格者更新ポイ</li> <li>「JSAP有資格者」と「</li> <li>ります。よくお確かめぬ</li> <li>このサイトからのお申込</li> </ul>                                                                                    | ント対象講座です。<br>学会員」で申込ボタンが分かれています。「 <b>JSAP有資格者 申込」</b><br>ッ上でお申し込みください。<br>ふみでは、参加費のお支払いは <b>クレジットカード決済</b> となります。                                                           | ボタンでお申し込みいただいた場合のみ「更新ボイント」の対象とな                                     |
| 講座種別                                                                                                    | オンライン (ライブ)                                                                                                    |                                                                     |
| 日時                                                                                                    | 視聴期間:2024年12月27日(金)21:00~23:00                                                                                                    |                                                                     |
| 受講料                                                                                                    | 一般3,000円/学会員2,500円                                                                                                    |                                                                     |
| 申込み期間                                                                                                    | 12月23日(月)23時まで                                                                                                    |                                                                     |
| 10月29日(火)12時から                                                                                                    | _                                                                                                    |                                                                     |
| 10月29日(火)12時から                                                                                                    | 40.                                                                                                    |                                                                     |
| 10月29日(火)12時から                                                                                                    | 一般申込済み                                                                                                    | 3                                                                   |

▼予約内容確認

1. 予約と支払いが完了すると、マイページのトップ画面に予定の概要が表示されます。

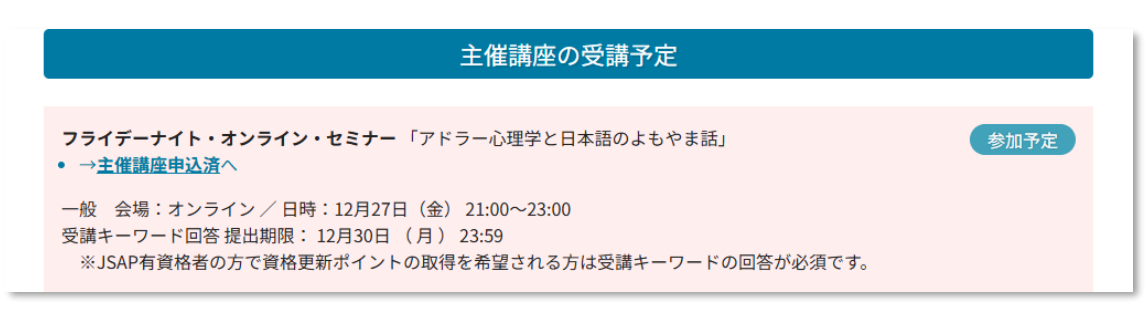

また、「主催講座申込済」にも予定の詳細が表示されます。

| ナンニノン講应                                               |                                        |
|-------------------------------------------------------|----------------------------------------|
| 」<br>ノフィノ<br>調座<br>10                                 |                                        |
| -~<br>フライデーナイト・オンラ                                    | イン・セミナー 「アドラー心理学と日本語のよもやま話」            |
|                                                       |                                        |
| 方法                                                    | オンライン(ライブ)                             |
| 日時                                                    | 視聽期間:2024年12月27日(金)21:00~23:00         |
| 受講料                                                   | 一般3,000円/学会員 2,500円                    |
| ~2024/12/30 23:59:59                                  |                                        |
| ~2024/12/30 23:59:59<br>締め切り:<br>~2024/12/27 20:59:59 | 講師への<br>事前質問募集<br>回答フォーム <sup>[2</sup> |

▼当日の参加確認

<キーワード回答>

 講座の開催日(または開催時間後)になると、「主催講座申込済」のページにアンケート用のボタンが表示 されます。(講座によって異なります)

|                                          | 第二日                            |
|------------------------------------------|--------------------------------|
| ンライン講座                                   |                                |
| .0                                       |                                |
| <b>フライデーナイト・オンラ</b>                      | イン・セミナー「アドラー心理学と日本語のよもやま話」     |
| 方法                                       | オンライン(ライブ)                     |
| 日時                                       | 視聴期間:2024年12月27日(金)21:00~23:00 |
| 受講料                                      | 一般3,000円/学会員 2,500円            |
|                                          | 講師への                           |
| ~2024/12/30 23:59:59                     | 講師への                           |
|                                          | 事前質問募集           回答フォームご       |
| <sup>痛め切り:</sup><br>〜2024/12/27 20:59:59 | 事前質問募集<br>回答フォームC              |

2.「アンケート」ボタンをクリックし、アンケートにご協力ください。

| A 日本アドラー心理学会<br>Japanese Society of Adlerian Psychology                                                                                                    |    |
|----------------------------------------------------------------------------------------------------|----|
| 主催講座 受講確認アンケート                                                                                                    |    |
| - フライデーナイト・オンライン・セミナー 「アドラー心理学と日本語の上もやま話」                                                                                                    |    |
| ノライナーノイト・オンライン・セミノー「アトラー心理子と日本語のよもやま話」                                                                                                    |    |
| このページにはお申込みいただいたプログラムのキーワードやアンケートが表示されています。<br>※【一般】【学会員】の方:「更新ポイント」は付与されません。よろしければアンケートにご協力ください。<br>※【JSAP有資格者】の方:「更新ポイント」を希望される場合は必須です。キーワードとアンケートにご回答ください。 |    |
| アンケート                                                                                                    |    |
| 今回の講座はいかがでしたか?                                                                                                    |    |
| <ul> <li>○ とても良かった</li> <li>○ 良かった</li> </ul>                                                                                                    |    |
| ○普通                                                                                                    |    |
| ○あまり良くなかった                                                                                                    |    |
| 講座の感相、この講座で学んだこと、講師へのメッセージなどをお書き下さい。                                                                                                    |    |
|                                                                                                    |    |
|                                                                                                    |    |
|                                                                                                    |    |
| 03                                                                                                    | 文字 |
|                                                                                                    |    |
|                                                                                                    |    |
|                                                                                                    |    |
| 講座運営に関するご意見などございましたらお書き下さい(時間、料金、開催方法、その他)。                                                                                                    |    |
|                                                                                                    |    |
|                                                                                                    |    |
|                                                                                                    |    |
| 03                                                                                                    | 文字 |
| 回答する                                                                                                    |    |
| 回答すると内容を確定します。 <mark>以降の修正はできません</mark> 。                                                                                                    |    |
| 戻る                                                                                                    |    |
|                                                                                                    |    |
| 一般社団法人日本アドラー心理学会 事務局                                                                                                    |    |
| 本サイトに関するお問い合わせ: <u>adler-office@shobix.co.jp</u><br>(土日祝除く 9:00~17:00)                                                                                        |    |
| <u>プライバシーポリシー</u>   <u>キャンセルポリシー</u>  特定商取引法に基づく表記                                                                                                    |    |
| Complete の 2024 日本マ ビニー 心理学会 All debte moved                                                                                                    |    |

<特設ページ>

講座の開催が近くなると、「特設ページ」が表示されます。(講座によって異なります。対面で開催する講座など、特設ページがない場合もあります)

|                               | 講座一覧                           |
|-------------------------------|--------------------------------|
| オンライン講座                       |                                |
| 10                            |                                |
| フライデーナイト・オンラ                  | イン・セミナー 「アドラー心理学と日本語のよもやま話」    |
| 方法                            | オンライン(ライブ)                     |
| 日時                            | 視聴期間:2024年12月27日(金)21:00~23:00 |
| 受講料                           | 一般3,000円/学会員 2,500円            |
| 閲覧可能:<br>~2024/12/30 23:59:59 |                                |
|                               | 講師への<br>事前質問募集<br>回答フォーム(?     |
| 締め切り:<br>~2024/12/27 20:59:59 |                                |
| 締め切り:                         | キーワード回答・<br>アンケート              |
| ~2024/12/30 23:59:59          |                                |

2.講座の資料へのリンクや「Zoom」リンク(オンライン参加のみ)が表示されます。

| -般社団法人<br>日本アドラー心理学会<br>Japanese Society of Adlerian Psychology                                                       | ロ <b>グインID:su240286(学会員) ⑦</b><br>ログアウト |
|----------------------------------------------------------------------------------------------------|-----------------------------------------|
| 主催講座 特設ページ                                                                                                    | ;                                       |
| フライデーナイト・オンライン・セミナー 「アドラー心理学と                                                                                         | :日本語のよもやま話」                             |
| フライデーナイト・オンライン・セミナー 「アドラー心理学と日本語のよもやま話」にご参加い<br>の手順に従って、受講を開始していただくようお願い申し上げます。                                       | いただきありがとうございます。下記                       |
| 〈参加手順〉                                                                                                    |                                         |
| 12月27日(金)に受講します。 (下記の <b>Zoomミーティング</b> から参加)                                                                         |                                         |
| 〈留意事項〉                                                                                                    |                                         |
| 著作権および肖像権侵害防止の観点から、本講座全てにおいて動画の録画や撮影、資料のファイ<br>お断りいたします。<br>また、テキストのスクリーンショット及びURLやパスワードの他者への周知も違法行為となりま<br>お願いいたします。 | イル形式や紙媒体での他者へ譲渡は固く<br>すため、十分ご留意いただきますよう |
|                                                                                                    |                                         |
| 受講                                                                                                    |                                         |
| 日 時:2024年12月27日(金)21:00~23:00(Zoomを使用してのオ                                                                             | ンライン開催)                                 |
| ■ Zoom ミーティング                                                                                                    |                                         |
| ミーティング ID:<br>パスコード:                                                                                                  |                                         |

## ▼受講記録確認

1. 事務局にて受講記録を確定させると、マイページのトップ画面に受講等の記録が表示されます。

|   | 受講等の記録                                           |         |     |      |                                             |                |              |          |                      |        |  |  |  |  |
|---|--------------------------------------------------|---------|-----|------|---------------------------------------------|----------------|--------------|----------|----------------------|--------|--|--|--|--|
| ਰ | 雨新ポイン」と「1音妓町須添からとかります 音校町得益のポイン」とた添付けオスニン(ナできません |         |     |      |                                             |                |              |          |                      |        |  |  |  |  |
|   |                                                  |         |     |      |                                             |                |              |          |                      |        |  |  |  |  |
|   | 総会                                               | 主催      | 後援等 | 活動報告 |                                             |                |              |          |                      |        |  |  |  |  |
|   | オンライ<br>ン/<br>対面                                 | レベル     | 種類  | 種類   | 関連イベント                                      | 受講年月<br>日      | 会場・日<br>程・区分 | ポイ<br>ント | ポイ<br>ント<br>有効<br>期限 | 備<br>考 |  |  |  |  |
| 1 |                                                  | その<br>他 |     |      | フライデーナイト・オンライン・セミナー 「アドラー<br>心理学と日本語のよもやま話」 | 2024-12-<br>26 |              | 0.0      |                      |        |  |  |  |  |